## <u>통합정보시스템 진단평가 매뉴얼</u>

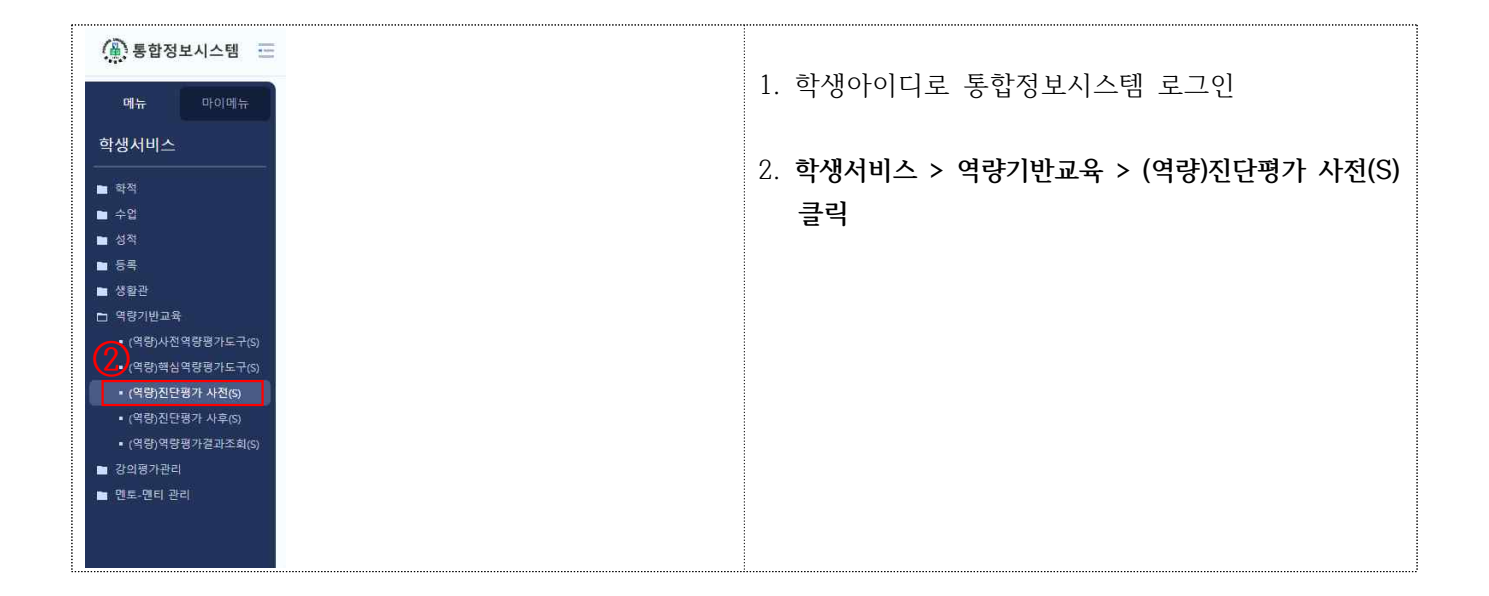

| 응 합정보시스템 :       인르라넷       [-]         매뉴       마이메뉴       (*(51) 전년 # 7 * 1전[5])       [-]       [-]       [-]       [-]       [-]       [-]       [-]       [-]       [-]       [-]       [-]       [-]       [-]       [-]       [-]       [-]       [-]       [-]       [-]       [-]       [-]       [-]       [-]       [-]       [-]       [-]       [-]       [-]       [-]       [-]       [-]       [-]       [-]       [-]       [-]       [-]       [-]       [-]       [-]       [-]       [-]       [-]       [-]       [-]       [-]       [-]       [-]       [-]       [-]       [-]       [-]       [-]       [-]       [-]       [-]       [-]       [-]       [-]       [-]       [-]       [-]       [-]       [-]       [-]       [-]       [-]       [-]       [-]       [-]       [-]       [-]       [-]       [-]       [-]       [-]       [-]       [-]       [-]       [-]       [-]       [-]       [-]       [-]       [-]       [-]       [-]       [-]       [-]       [-]       [-]       [-]       [-]       [-]       [-]       [-]       [-]       [-]       [-]                                                                                                    |
|----------------------------------------------------------------------------------------------------|
| 매규         다이메규         값 (\$\$\$)2\2\2\4\2\C\\$ \$\$         값         값 [\$\$]         값           한성/시비스         값 (\$\$)2\2\2\2\4\2\C\\$ \$\$)1\2\2\4\C\\$         (\$\$)2\2\2\2\4\2\C\\$ \$\$)1\2\2\4\C\\$         (\$\$)2\2\2\2\2\2\2\2\2\2\2\2\2\2\2\2\2\2\2                                                                                                    |
| 한보라 및 > 학생 서비스         · (학왕) 지단 평가 사진(5)         · (학왕) 지단 평가 사진(5)         · (학왕) 지단 평가 사진(5)         · (학왕) 지단 평가 사진(5)         · (학왕) 지단 평가 사진(5)         · (학왕) 지단 평가 사진(5)         · (학왕) 지단 평가 사진(5)         · (학왕) 지단 평가 사진(5)         · (학왕) 지단 평가 사진(5)         · (학왕) 지단 평가 사진(5)         · (학왕) 지단 평가 사진(5)         · (학 왕) 지단 평가 사진(5)         · (학 왕) 지단 평가 사진(5)         · (학 왕) 지단 평가 사진(5)         · (학 왕) 지단 평가 사진(5)         · (학 왕) 지단 평가 사진(5)         · (학 위) 지단 평가 사진(5)         · (학 위) 지단 평가 사진(5)         · (학 위) 지단 평가 사진(5)         · (학 위) 지단 평가 사진(5)         · (학 위) 지단 평가 사진(5)         · (학 위) 지단 평가 사진(5)         · (학 위) 지단 # (1 + 1) · (1 + 1)         · (1 + 1) · (1 + 1)         · (1 + 1) · (1 + 1)         · (1 + 1) · (1 + 1)         · (1 + 1) · (1 + 1)         · (1 + 1) · (1 + 1)         · (1 + 1) · (1 + 1)         · (1 + 1) · (1 + 1)         · (1 + 1) · (1 + 1)         · (1 + 1) · (1 + 1)         · (1 + 1) · (1 + 1)         · (1 + 1) · (1 + 1)         · (1 + 1) · (1 + 1)         · (1 + 1) · (1 + 1)         · (1 + 1) · (1 + 1)         · (1 + 1) · (1 + 1)         · (1 + 1) · (1 + 1)         · (1 + 1) · (1 + 1)         · (1 + 1) · (1 + 1)         · (1 + 1) · (1 + 1)         · (1 + 1) · (1 + 1)         · (1 + 1) · (1 + 1)         · (1 + 1) · (1 + 1)         · (1 + 1) · (1 + 1)         · (1 + 1) · (1 + 1)         · (1 + 1) · (1 + 1)         · (1 + 1) · (1 + 1)         · (1 + 1) · (1 + 1)         · (1 + 1) · (1 + 1)         · (1 + 1) · (1 + 1)         · (1 + 1) · (1 + 1)         · (1 + 1) · (1 + 1) |
| ····································                                                                                                    |
| ■ 약석 년교 2024 ◇ 택기 1학기 ↓ ■ 수입                                                                                                    |
|                                                                                                    |
| ■ 성적  □ 전단평가 리스트 [등 0건]                                                                                                    |
| ▶ 5록 액과 전공 미수액면 수야 과정 개요성와 뿐만 여급 교수명 미수구분 약정 시간/시수<br>·                                                                                                    |
|                                                                                                    |
| • (역행)사진역행평가도구(s)<br>• (역행)사진역행평가도구(s)                                                                                                    |
| • (역항)진단원가 사전(5)                                                                                                    |
| <ul> <li>(何勢)진(297) 林率(5)</li> <li>(個時)(197) 第二条 新作</li> </ul>                                                                                                    |
| <ul> <li>- (15) 76 07 (24 - 4.0)</li> <li>■ 전단평가결과 (총 0건)</li> </ul>                                                                                                    |
| ■ 2s. 2s1 2s1                                                                                                    |
| (4)                                                                                                    |
|                                                                                                    |
|                                                                                                    |
|                                                                                                    |
|                                                                                                    |
|                                                                                                    |
| <ul> <li>函 却也空드 ~</li> </ul>                                                                                                    |
| ● 내정보 및 지원묘정                                                                                                    |
|                                                                                                    |
|                                                                                                    |
|                                                                                                    |
| 3. 담당과목 클릭                                                                                                    |
| 시 느려다이oㅅ벼 펴가내요(저ㅅ 체ㅋ) 이려 미 저자                                                                                                    |
| 박· ㅇㄱ긴ㄲ프ㅗㄹ ㅇ´´´ㅔゔ(´茴ㅜ, ´╢ㅡ́/ ㅂ̈̈̈́ ㅊ ´́`Ĭ´̈́                                                                                                    |
|                                                                                                    |
|                                                                                                    |